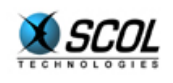

# SCOL SERVER Version 4

## **HTML Administration**

## REFERENCE MANUAL

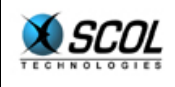

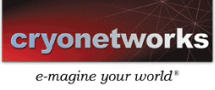

## Table of Contents

| 1. Int                                      | roduction                                                                                                    | . 5                        |
|---------------------------------------------|----------------------------------------------------------------------------------------------------|----------------------------|
| 1.1.                                        | What is the purpose of this administration solution?                                                              | 5                          |
| 1.2.                                        | Minimum configuration                                                                                             | 5                          |
| 1.3.                                        | Security                                                                                                    | 5                          |
| 1.4.                                        | Interface description                                                                                             | 6                          |
| 2. SC                                       | OL configuration                                                                                                  | . 7                        |
| <b>2.1.</b><br>2.1.<br>2.1.<br>2.1.<br>2.1. | <ul> <li>Simplified mode</li></ul>                                                                                | 7<br>.7<br>.8<br>.8        |
| <b>2.2.</b><br>2.2.<br>2.2.<br>2.2.<br>2.2. | Expert mode         1. Network configuration         2. History         3. SCOL partitions         4. USMRESS.ini | 10<br>10<br>10<br>10<br>11 |
| 3. Site                                     | es                                                                                                    | 12                         |
| 3.1.                                        | Introduction 1                                                                                                    | L2                         |
| <b>3.2.</b><br>3.2.<br>3                    | Column descriptions.       1         1. Site updates.       2         .2.1.1. Introduction       1                | <b>L2</b><br>13<br>13      |
| 3.3.                                        | Buttons1                                                                                                    | L5                         |
| 4. Cor                                      | ntrol Centre                                                                                                    | 17                         |
| 4.1.                                        | Introduction 1                                                                                                    | L7                         |
| 4.2.                                        | Servers1                                                                                                    | L7                         |
| 4.3.                                        | Sites1                                                                                                    | L9                         |
| 4.4.                                        | Users                                                                                                    | 23                         |
| 4.5.                                        | Directory                                                                                                    | 25                         |
| 4.6.                                        | Products                                                                                                    | 26                         |
| 4.7.                                        | KeyCodes                                                                                                    | 28                         |
|                                             |                                                                                                    |                            |

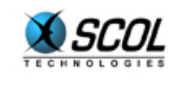

| 5.1.   | Introduction | 30 |
|--------|--------------|----|
| 5.2.   | Upload       | 30 |
| 5.3.   | Editing      | 31 |
| 6. Inc | lex          | 32 |

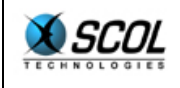

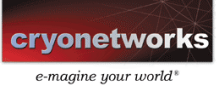

## Layout of the reference manual

This documentation is divided into 6 major sections:

- 1. Introduction
- 2. SCOL Configuration
- 3. Sites
- 4. Control Center
- 5. File Management
- 6. Index

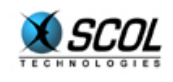

## **1. INTRODUCTION**

## **1.1.** What is the purpose of this administration solution?

The purpose of SCOL Server console is to provide an administration interface for remotely controlling the operation and configuration of SCOL sites hosted on one or more servers.

From a single Internet browser, you can:

- Configure the SCOL system
- Carry out simple administration tasks on SCOL sites
- Fully access all functions of the Control Centre (see specific Control Centre documentation)

This administration interface is based on existing functions of the Control Centre.

HTML administration directly uses the tables from the Control Centre.

## **1.2.** Minimum configuration

The only constraint is in the browser used. Browsers supported by SCOL Server include:

- Internet Explorer, version 4 and higher
- Netscape, version 6 and higher
- Opera, version 5.02 and higher

## 1.3. Security

For remote administration to function, a minimum system configuration is required on the server and its settings are defined during installation.

- Location of the Control Centre database (ODBC DSN)
- Entry of users qualified for remote administration

For security reasons, these settings cannot be defined remotely through a browser. They must therefore be defined locally on the server system.

If SCOL Server is installed under Windows, to avoid having the administrator modify configuration tables or files manually, a local administration console (SCOL) is used to perform these operations (see documentation "Installation Guide").

If SCOL Server is installed under Linux, the administrator has to modify manually the table *ACL* of the database (see documentation "Installation Guide").

Once the settings are complete, the user must sign on by starting the program. The password is encrypted during transmission.

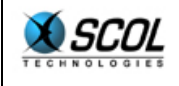

## 1.4. Interface description

| Scol Configuration Sites 1 Control Center File Management                       |
|---------------------------------------------------------------------------------|
| Scol Engine Version 3.5p10 (848) You are in Simple Mode Switch to Expert Mode   |
| Network Configuration                                                           |
| Forced IP (Leave blank to let Scol auto determine IP) Http ports 80 Remove port |
| Listening Port 1200 (Default: 1200) Add port                                    |
| Logging                                                                         |
| Enable File Log NO 🔽 (When Activated Scol Engine runs slower) Log Level 0 💽     |
| Enable Console NO 🔽 🔗                                                           |
| Scol Engine Configuration                                                       |
| Language english 🔄 (Default is English)                                         |
| License 3292093e5a6456396de848c104fb2bf7 Modify                                 |
| Validate Cancel                                                                 |

The interface includes a top bar with tabs  $(\mathbf{0})$  and a configuration panel at the bottom  $(\mathbf{0})$ . These two sections form the administration console.

The tabs are used to move through the program. The administration interface covers four key functions:

- Configuration of the SCOL system
- Simplified management of SCOL sites
- The Control Centre
- File management

6

This makes it easy to move from one function to another.

Each panel has its own interfaces, buttons and menus.

These elements can also be accessed via a contextual menu accessible by right click.

## $^{\odot}$ Note: When names of fields are in bold characters, these fields must be completed.

The following four chapters successively describe the four panels (**0**).

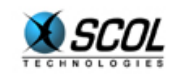

## 2. SCOL CONFIGURATION

## Introduction

The purpose of this section of the administration console is to provide users with a simple method for remotely changing the settings of the SCOL Engine.

Changes are made to the **.ini** files used by the SCOL Engine:

usm.ini

#### usmress.ini

Two operating modes are available:

- A simplified mode in which users can only change certain settings:
  - Network configuration
  - History
  - SCOL partitions
  - SCOL engine configuration
- An expert mode in which the **usmress.ini** file can be modified

## 2.1. Simplified mode

#### 2.1.1. Introduction

| SCOL Configuration Sites Control Center File Management                                              |
|----------------------------------------------------------------------------------------------------|
| SCOL Engine Version 3.5p10 (848) You are in Simple Mode Switch to Expert Mode                        |
| Network Configuration                                                                                |
| Forced IP (Leave blank to let SCOL auto determine IP) Http ports 80 8080 Remove port Add not Add not |
| Logging                                                                                              |
| Enable File Log NO V (When Activated SCOL Engine runs slower) Log Level 0 V                          |
| SCOL Engine Configuration                                                                            |
| Language english  (Default is English)                                                               |
|                                                                                                    |
| Validate Cancel                                                                                      |

Two buttons are available for updating the settings entered in the various fields:

#### Validate button:

- information entered is controlled
- Modifications are saved if the controls are respected and the page is redisplayed
- An error message is displayed if there is a failure when controls are checked **Cancel** button:
  - The screen is redisplayed with the values entered

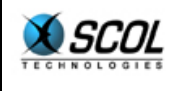

#### 2.1.2. Network configuration

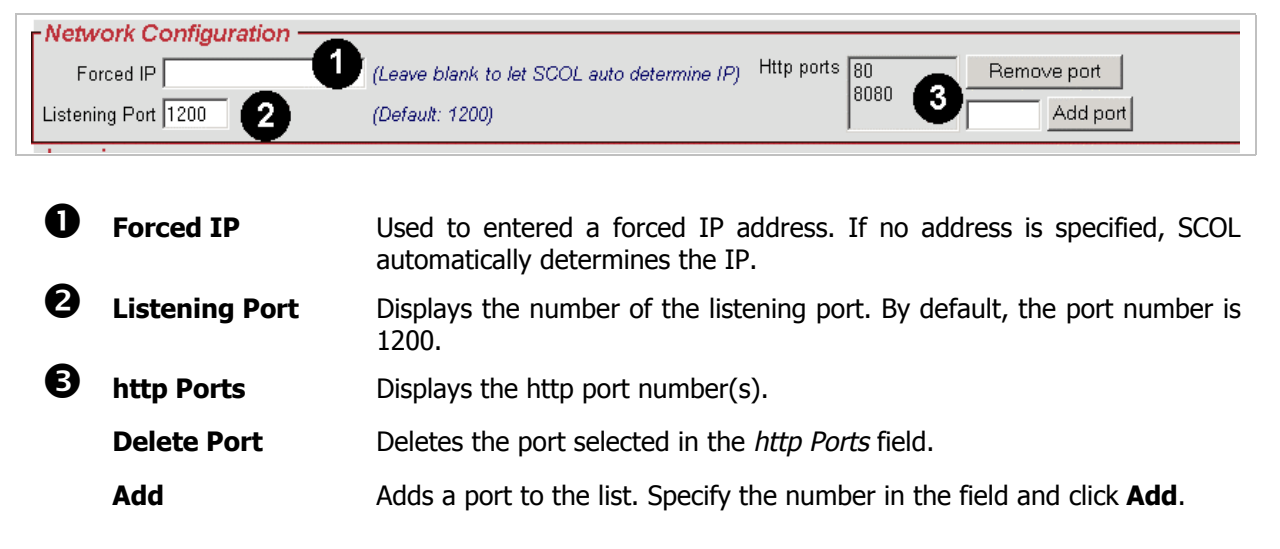

## 2.1.3. History

| Logging                                       | _                              |
|-----------------------------------------------|--------------------------------|
| Enable File Log NO When Activated SCOL Engine | runs slower) Log Level 🛛 🔽 [ 3 |
| Enable Console NO 🔽 🙎                         | •                              |

| 0 | Activate the<br>history file | Enables/disables the creation of log files (history). Enabling this function slows down the SCOL server.                                   |
|---|------------------------------|----------------------------------------------------------------------------------------------------|
| 0 | Activate the console         | Enables/disables the error console. If the console is enabled and an error occurs, the reasons the for error are displayed on the console. |
| B | History level                | Configures the levels of history created, from 0 (no history) to                                                                           |
|   |                              | Max (all history)                                                                                                    |

2.1.4. SCOL engine configuration

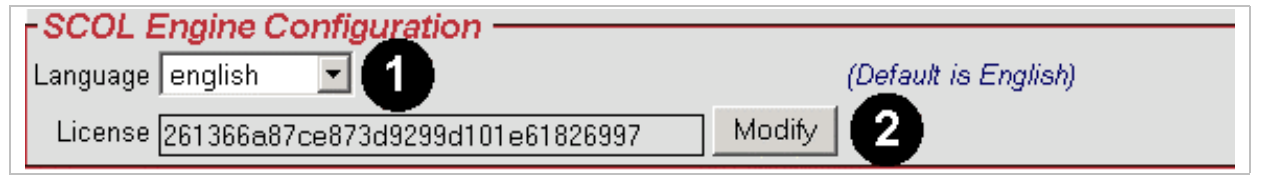

Language

Used to select the language for the SCOL Engine. 15 languages are available. English is the language selected by default.

**2** Licence Used to change the licence number. Click the **Modify** button and enter the new number in the window displayed.

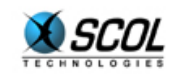

| Explorer User Prompt             | ×      |
|----------------------------------|--------|
| Script Prompt:                   | ОК     |
| Enter License Number:            | Cancel |
| 261366a87ce873d9299d101e61826997 |        |
|                                  |        |

Let's have a look at the expert mode. To display the expert mode interface, click the following button:

#### Switch to Expert Mode

#### 2.2. Expert mode

| SCOL Configuration Sites Control Center File Management                                                                                                    |
|----------------------------------------------------------------------------------------------------|
| SCOL Engine Version 3.5p10 (848)     You are in Expert Mode     Switch to Simple Mode                                                                                                    |
| Network Configuration                                                                                                    |
| Forced IP (Leave blank to let SCOL auto determine IP) Http ports 80 Remove port                                                                                                    |
| Administration http Part 1200 /// /// Carter/Carter/Carter |
| <u> Logging</u> Logging                                                                                                    |
| Enable File Log NO V (When Activated SCOL Engine runs slower) Log Level 0 V                                                                                                    |
| SCOL Partitions                                                                                                    |
| Defined partitions       //Partition<br>/Common (ReadOnly)                                                                                                    |
| New partition                                                                                                    |
| Path Type Read Only Create Warning : Setting wrong Partition can cause fatal errors on your server !                                                                                                    |
| USMRess.ini AutoSetup No LaunchCommutron No Wizard Done Register Yes USMRess.ini License 261366a87ce873d9299d101e61826997 DefaultLanguage english                                                                                                    |
| Validate Cancel                                                                                                    |

Expert mode has 2 sections:

- The 3 top areas in which you can change settings using the menus.
- A bottom panel in the form of an editor. You can edit both the **usm.ini** and **usmress.ini** files in this portion.

The Validate button saves modifications made.

The **Cancel** button cancels modifications made.

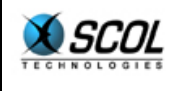

#### 2.2.1. Network configuration

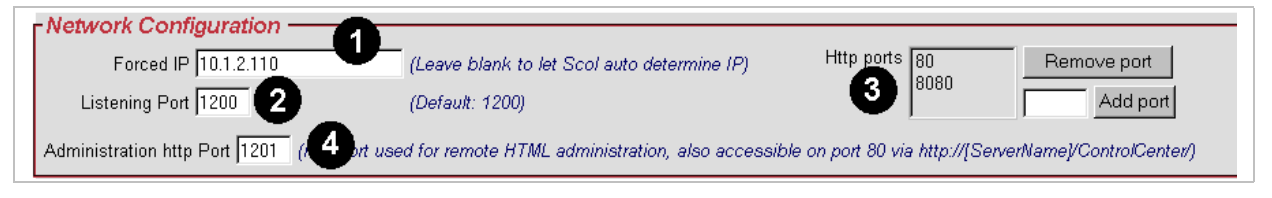

| U | Forced IP                      | Used to entered a forced IP address. If no address is specified, SCOL automatically determines the IP. |
|---|--------------------------------|----------------------------------------------------------------------------------------------------|
| 2 | Listening Port                 | Displays the number of the listening port. By default, the port number is 1200.                        |
| ₿ | http Ports                     | Displays the http port number(s).                                                                      |
|   | Delete Port                    | Deletes the port selected in the http Ports field.                                                     |
|   | Add                            | Adds a port to the list. Specify the number in the field and click Add.                                |
| 4 | http<br>administration<br>port | Used to specify the http port for HTML Administration                                                  |

#### 2.2.2. History

| Ena<br>Ena | bile File Log NO          | (When Activated SCOL Engine runs slower) Log Level 0 💽 3                                                                                   |
|------------|---------------------------|----------------------------------------------------------------------------------------------------|
| 0          | Activate the history file | Enables/disables the creation of log files (history). Enabling this function slows down the SCOL server.                                   |
| 0          | Activate the console      | Enables/disables the error console. If the console is enabled and an error occurs, the reasons the for error are displayed on the console. |
| ₿          | History level             | Configures the levels of history created. from 0 (no history) to<br>Max (all history)                                                      |

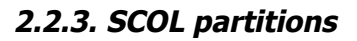

0

10

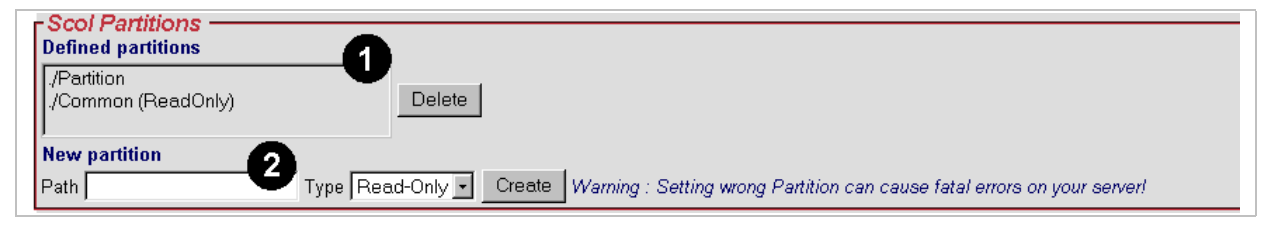

**Defined Partitions** Used to define the root directory of the partition.

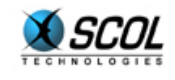

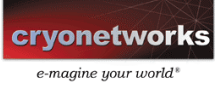

|   | Delete        | Used to delete the partition selected in the List field of the <i>Defined Partitions</i> section                                                                                        |
|---|---------------|----------------------------------------------------------------------------------------------------|
| 2 | New Partition | Used to define a new partition.                                                                                                    |
|   | Path          | An entry field used to specify the partition path.                                                                                                    |
|   | Туре          | Used to select the type of partition (Read Only/Write)                                                                                                    |
|   | Create        | Button used to create the defined partition. It is strongly recommended<br>that you check that all settings for defining the new partition are correct<br>before you click this button. |

#### 2.2.4. USMRESS.ini

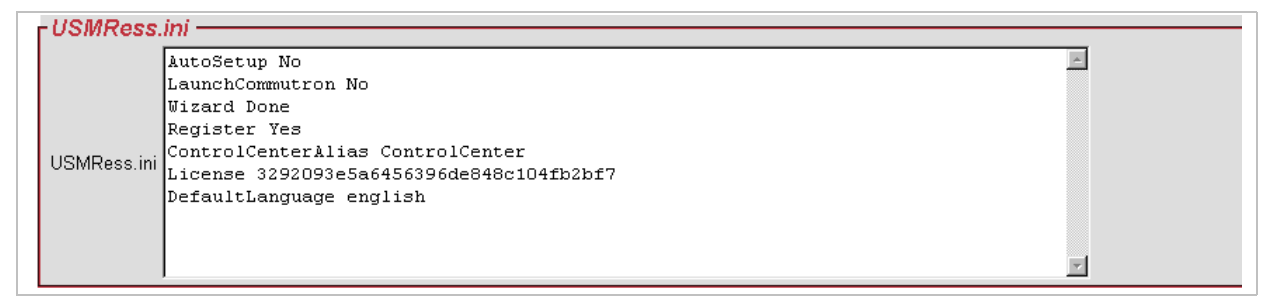

This editor lets you add global resources to the system that will work with the various sites it hosts. This information must be entered as a string of characters.

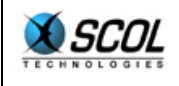

## 3. SITES

## 3.1. Introduction

This function in the administration console lets the user:

- list the SCOL sites hosted
- stop, start, add or remove sites
- modify certain settings of a site's configuration

It is basically a simplified view of the **Sites** section of the Control Centre (for additional information, refer to the *Control Centre* panel).

## 3.2. Column descriptions

| SCOL C     | onfiguration      | Sites             | Control Center File Management                                         |          |         |             |         |       |
|------------|-------------------|-------------------|------------------------------------------------------------------------|----------|---------|-------------|---------|-------|
| All / None | Author            | Name              | Url                                                                    | Capacity | Lang    | Close Dealy | Counter | State |
| <b>11</b>  |                   | Te 3ª             | scol://scs.oryonet 2 com:TestOpera                                     | - 6      | 6       | <b>A</b>    |         |       |
|            |                   | mystesite         | scol://scs.oryon.ebworks.com                                           |          |         |             |         | U     |
|            | а                 | exotic            | scol://scs.cryonetworks.com:cryonetworks.a.exotic                      |          | french  |             | 23      | •     |
|            | Aël               | Aël Prod On Line  | scol://scs.oryonetworks.com:oryonetworks.AëI.AëI Prod On Line          |          | french  |             | 17      |       |
| E 🖸        | Akamor            | Aka Web           | scol://scs.oryonetworks.com:cryonetworks.Akamor.Aka Web                |          | french  |             | 25      |       |
| Π 🗘        | AKIMANIA          | akimania          | scol://scs.cryonetworks.com:cryonetworks.AKIMANIA.akimania             |          | french  |             | 3       |       |
| E 🖸        | AliothReuas       | ResPublica        | scol://scs.oryonetworks.com:oryonetworks.AliothReuas.ResPublica        |          | french  |             | 9       |       |
| Ξ 🔹        | AngeHell          | Chateau           | scol://scs.cryonetworks.com:cryonetworks.AngeHell.Chateau              |          | french  |             | 24      |       |
| E 🖸        | Anorexic          | studio            | scol://scs.cn/onetworks.com:cn/onetworks.Anorexic.studio               |          | french  |             | 8       |       |
| E 🜑        | anorexio          | 3 dsite           | scol://scs.cryonetworks.com:cryonetworks.anorexic.3dsite               |          | french  |             | 15      |       |
| n 🖸        | Anorexio          | home2             | scol://sos.oryon.etworks.com:oryon.etworks.An orexic.hom.e2            |          | french  |             | 12      |       |
| n 🖸        | ariane            | exotiong          | scol://scs.cryonetworks.com:cryonetworks.ariane.exotiong               |          | french  |             | 6       |       |
| n 🔘        | Arnaud Legaignoux | Harry Potter      | scol://scs.cryonetworks.com:cryonetworks.Amaud_Legaignoux.Harry Potter |          | french  |             | 63      |       |
| Π 🜑        | asta              | Bassadonf skovatt | scol://scs.cryonetworks.com:cryonetworks.asta.Bassadonf.skwatt         |          | french  |             | 9       |       |
| Π 🔘        | ATiny             | ATiny             | scol://scs.cryon.ebworks.com:ATiny.ATiny                               | 13       | FR      | 12          | 103     |       |
| E 🔹        | ATin/2            | ATin/2            | scol://scs.oryon.etworks.com:ATin/2.ATin/2                             | 12       | fr      | 10          | 101     |       |
| n 🔘        | ATin/3            | ATin/3            | scol://scs.cryonetworks.com:ATin/3.ATin/3                              | 0        | FR      | 12          | 101     |       |
| n 🗘        | AvanceRapide      | AvanceRapide      | scol://scs.cryonebworks.com:cryonebworks.AvanceRapide.AvanceRapide     |          | french  |             | 9       |       |
| n 🖸        | aze               | afdgfdgfd         | scol://scs.cnyon.etworks.com:aze.afdgfdgfd                             |          |         |             | 0       |       |
| - 📀        | azerty            | azerty            | scol://scs.cryonetworks.com:cryonetworks.azerty.azerty                 |          | french  |             | 2       |       |
| Π Ο        | Bebert            | YAYA              | scol://scs.cryonetworks.com:cryonetworks.Bebert.YAYA                   |          | english |             | 2       |       |
| n 📀        | Bob Le Gob        | Gobiiies          | scol://scs.oryonetworks.com:oryonetworks.Bob Le Gob.Gobiiies           |          | french  |             | 17      |       |
|            |                   |                   | Start Selected Stop Selected Delete Selected Add New                   |          |         |             |         |       |

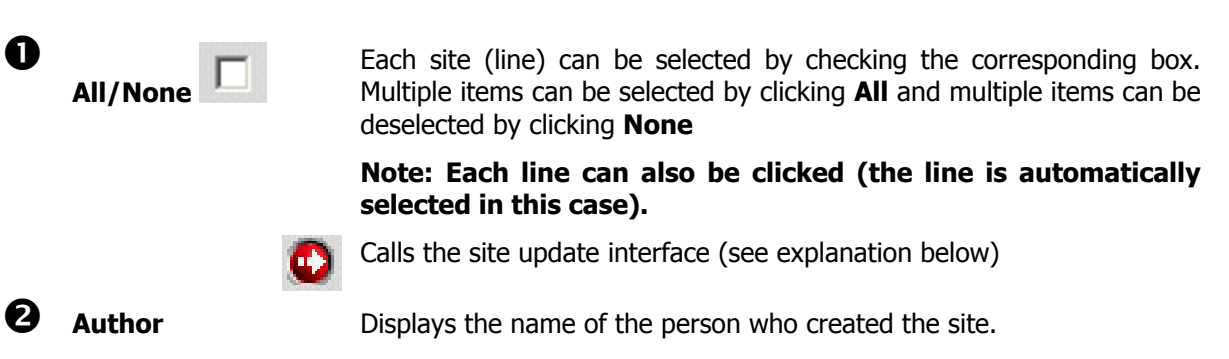

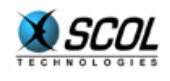

| B | Name                   | Displays the name of the site                                                                                  |
|---|------------------------|----------------------------------------------------------------------------------------------------|
| 4 | URL                    | Displays the URL (address) for accessing the SCOL site                                                         |
| 6 | Capacity               | Specifies the maximum number of concurrent connections                                                         |
| 6 | Language               | Specifies the language used on the site                                                                        |
| 7 | <b>Closing Timeout</b> | Indicates the period of time (in minutes) after which the site closes (after the last visitor leaves the site) |
| 8 | Counter                | Counts the number of connections to the site                                                                   |
| 0 | Status                 | Indicates the status of the site (green dot = site on line and red dot = site closed)                          |

#### 3.2.1. Site updates

#### 3.2.1.1. Introduction

| Scol Configuration             | Sites                | Control Center            | File Management           |             |                    |  |  |  |
|--------------------------------|----------------------|---------------------------|---------------------------|-------------|--------------------|--|--|--|
| Site Update                    |                      |                           |                           |             |                    |  |  |  |
| Site Type © Control Center mar | naged site (using DI | /IS) 🖸 Custom Site (not m | anaged by Control Center) |             |                    |  |  |  |
| Type scs                       | 1 Clos               | ing Delay                 | Capacity                  | Port        | Auto Start Site 🗖  |  |  |  |
| Scs worlds/testscs/sitescs.dms | ·                    | So                        | col starting file N/A     |             |                    |  |  |  |
| - Site Informations            | 0                    | Nam                       | e cube                    |             |                    |  |  |  |
| Url scol://pat:cube            |                      |                           |                           |             |                    |  |  |  |
| General Information            | 9:56                 | Modification D            | ate 2001-10-23-10:39:56   | ∀alid until | 0 Launch counter 3 |  |  |  |
|                                |                      | 4 Validate                | Cancel                    |             |                    |  |  |  |

This interface is used to modify customization settings for the site.

Before anything else, the **Type of site** must be determined. Choices include:

- Site managed by the Control Centre. If the site uses DMS architecture directly with a tree structure of modules, click this option.
- Customized site: If the site is completely customized and uses an architecture other than DMS, click this option.

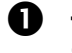

Technical Information

| Туре | Drop-down   | list  | used  | to  | select | the | type | of | the | application | from | the |
|------|-------------|-------|-------|-----|--------|-----|------|----|-----|-------------|------|-----|
|      | Cryonetworl | ks pr | oduct | ran | ge.    |     |      |    |     |             |      |     |

**Closing Timeout** Used to specify a new timeout value after which the site is closed.

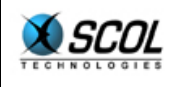

| Capacity             | Used to specify the maximum number of concurrent connections                                                              |
|----------------------|----------------------------------------------------------------------------------------------------|
| Port                 | Used to specify the first port of the site ; if blank, Control Centre will give dynamically a port number at site startup |
| Automatic<br>Startup | If this option is checked, the site is started automatically without user intervention.                                   |
| SCS                  | Click the following button $\overline{\ldots}$ to display the SCS startup file selection interface.                       |
|                      | Site Update                                                                                                    |

| Remote Server Pa | tition Content (Limit depth to 2 💌 )                                                                                                    | Potroch                                                            |
|------------------|----------------------------------------------------------------------------------------------------|--------------------------------------------------------------------|
|                  | C G comm<br>C G tocked<br>C G tetc<br>C G lang<br>C G lub<br>C G pub<br>C G pub<br>C G spserver<br>C G sspserver<br>C G sspadmin<br>C G tricenter<br>C G testans | logo.bmp<br>vssver.scc<br>tracehtp.bd<br>testdb.scol<br>testdb.pkg |
|                  | Complete File Path                                                                                                    |                                                                    |
|                  |                                                                                                    |                                                                    |

The tree structure of the remote server is displayed.

The depth of the tree structure can be configured.

Simply click the directory with the SCS file.

The **Refresh** button updates the files in this directory.

Click Validate to save the modifications made.

#### **O** User Information

|   | Author                 | Used to specify a new name for the author of the site.                                                      |
|---|------------------------|----------------------------------------------------------------------------------------------------|
|   | Name                   | Used to specify a new name for the site.                                                                    |
|   | URL                    | Used to specify a new URL (address) for accessing the site.                                                 |
| ₿ | General<br>Information | Displays creation and modification dates.                                                                   |
| 4 | Validate/Cancel        | Click <b>Validate</b> to save the modifications made. Click <b>Cancel</b> to ignore the modifications made. |

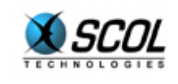

#### 3.3. Buttons

| <b>Start</b> Starts the site selected in the server interfa |
|-------------------------------------------------------------|
|-------------------------------------------------------------|

**Stop** Stops the site selected in the server interface.

**Delete** Deletes the selected site from the server interface.

Add Adds a site to the list of sites.

#### **New Site Creation**

| Site Type  O Control Center managed site | e (using DMS) . C Custom Site (not managed by | / Control Center) |
|------------------------------------------|-----------------------------------------------|-------------------|
| Name                                     | 1 Author                                      |                   |
| Technical Information Type cryonics Scs  | Closing Delay                                 | Capacity          |
|                                          | Auto Start Site                               |                   |
|                                          | Validate Cancel                               |                   |

## **0** User Information

Name: Used to specify the name of the site.

Author: Used to specify the name of the author of the site.

## **2** Technical Information

Type: Used to select the type of Cryonetworks application

Closing Timeout: Indicates the period of time before the site is closed

Capacity: indicates the maximum number of concurrent connections

#### SCS:

Click the following button ... to display the SCS startup file selection interface (creating a new site):

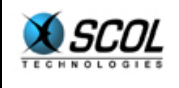

| SCOL Configuration                         | Sites                                                                                                    | Control Center                                  | File Management                   |   |
|--------------------------------------------|----------------------------------------------------------------------------------------------------|-------------------------------------------------|-----------------------------------|---|
|                                            |                                                                                                    | New Select                                      | Site Creation<br>t SCS start File |   |
| - File Path<br>Remote Server Partition Con | tent (Limit depth to                                                                                                    | 2 🔽 )                                           |                                   |   |
|                                            | C S comm<br>C S cyonn<br>C S locker<br>C S tocker<br>C S toc<br>C S toc<br>C S toc<br>C S toc<br>C S toc<br>C S sep<br>C S sep<br>C S sep<br>C S sep<br>C S sep<br>C S sep | stworks<br>I<br>enter<br>admin<br>server<br>OPr |                                   |   |
|                                            | Γ                                                                                                    | Com<br>acked/pub                                | plete File Path                   | _ |
|                                            | P                                                                                                    | Validate                                        | Cancel                            |   |

The tree structure of the remote server is displayed.

The depth of the tree structure can be configured.

Simply click the directory with the SCS file.

The **Refresh** button updates the files in this directory.

Click Validate to save the modifications made.

#### **SCOL Startup File:**

Click the following button  $\boxed{\dots}$ . An interface identical to that for selecting the SCS file above is used to specify the path to the SCOL startup file.

Automatic Startup: If this box is checked, the site starts automatically on the server

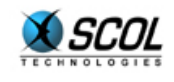

## 4. CONTROL CENTRE

## 4.1. Introduction

|        | Scol Configuration Sit | es Control Center File Management |
|--------|------------------------|-----------------------------------|
| В      | Servers                |                                   |
| т      | Users                  |                                   |
| T<br>O | Directory              | Specific interface                |
| N      | Products               |                                   |
| S      | KeyCodes               |                                   |

This section of the administration interface is used to configure the Control Centre.

For full information about the Control Centre, refer to the section of the documentation that covers this topic.

It includes a vertical menu of buttons and a display area on the interface specific to each button.

The 6 buttons are:

- Servers
- Sites
- Users
- Directory
- Products
- KeyCodes

#### 4.2. Servers

| Servers   |   |                 |                 | -               | A sat             | Control Cont  |                   | Har Nana               | -              | -2                   |            |
|-----------|---|-----------------|-----------------|-----------------|-------------------|---------------|-------------------|------------------------|----------------|----------------------|------------|
| Sites     | 0 |                 |                 |                 | 3011              | Control Cent  |                   |                        | _              |                      | pply       |
| Users     |   | minPort<br>2000 | maxPort<br>3000 | MaxSites<br>100 | Http Port<br>1250 | Cryonics Port | SCS2 Port<br>1252 | E-maginer Port<br>1253 | Capacity<br>10 | Closing Delay<br>120 | DN:<br>pat |
| Directory |   |                 |                 |                 | 6                 | Delete Seler  | ted               |                        |                |                      |            |
| Products  |   |                 |                 |                 | Ă                 | Add New       |                   |                        |                |                      |            |
| KeyCodes  |   |                 |                 |                 |                   |               |                   |                        |                |                      |            |

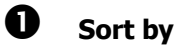

Used to display information in the interface in a specific sort order:

- Control Centre ID
- Capacity
- DNS Name

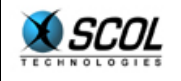

| 2 | Filter                  | Used to display information in the interface based on a specific filter:<br>- None<br>- Control Centre ID=<br>- DNS Name=                                                                                                    |
|---|-------------------------|----------------------------------------------------------------------------------------------------|
| B | Activate                | Field used to specify a value for the filter selected in (2). Click the <b>Activate</b> button to sort.                                                                                                    |
| 4 | Columns                 |                                                                                                    |
|   | Select<br>/modification | Used to select a Control Centre server.<br>Used to update the selected Control Centre server:                                                                                                    |
|   |                         | Servers       Control Center Server Update         Sites       Control Center Identification<br>Control Center Id CC1       Server DNS pat         Users       Directory       Network Configuration         Minimum pott       2000       When launching a new site, its port number will be superior to this value<br>Maximum pott         Http Port       1250       (4e2 )         Upload Configuration<br>Cryonics Upload port       3 Scs Upload port       E-maginer Upload port         Scalability Configuration       3 Scs Upload port       1252 |
|   |                         | Maximum simultaneous sites 100 Default maximum simultaneous cliente ner site 10                                                                                                    |

**0** Control Centre Identification:

Used to update the server DNS.

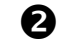

#### Network Configuration:

Used to update the minimum, maximum and http port numbers.

Closing Delay 120

Validate

Cancel

6

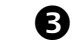

#### Upload Configuration:

Used to specify the ports to be used for uploads on Cryonics, SCS and E-maginer sites.

## **4** Load Configuration:

Used to specify the maximum number of simultaneous sites, closing timeout and the maximum number of simultaneous clients per site.

| ID       | Indicates the server ID                                  |
|----------|----------------------------------------------------------|
| minPort  | Indicates the lowest port used to access the server      |
| maxPort  | Indicates the highest port used to access the server     |
| maxSites | Indicates the maximum number of sites that can be hosted |

by the server

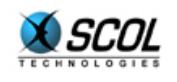

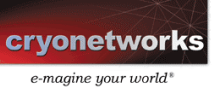

| Http Port            | Indicates the http port used to access the server                         |
|----------------------|---------------------------------------------------------------------------|
| <b>Cryonics Port</b> | Indicates the upload port used on a Cryonics site                         |
| SCS2 Port            | Indicates the upload port used on an SCS2 site                            |
| E-maginer Port       | Indicates the upload port used on a E-maginer site                        |
| Capacity             | Indicates the maximum number of concurrent connections                    |
| Closing<br>Timeout   | Indicates the period of time (in seconds) after which the site is closed. |
| DNS                  | Specifies the Domain Name Server used.                                    |
| Delete               | Deletes the selected server.                                              |
| Add                  | Used to create a new Control Centre server.                               |

4.3. Sites

| Servers   |      |      |            |                                                                                                    |                  |                |      |         |                      | 1                   | Sort By Autho | )r 🔽 Filter | None   | 2           |        | Apply |
|-----------|------|------|------------|----------------------------------------------------------------------------------------------------|------------------|----------------|------|---------|----------------------|---------------------|---------------|-------------|--------|-------------|--------|-------|
| Sites     | AIL/ | None | CCid       | 3 Author                                                                                                    | Name             | Url            | Cap. | Lang    | Туре                 | User                | Creation      | Modif.      | Visib. | Close Delay | Count. | State |
|           | Γ    | ٢    | <u>CC1</u> |                                                                                                    | TestOpera        | <u>ClickMe</u> |      |         | emaginer             |                     | 2001-07-20    | 2001-07-20  | 1      |             | 0      |       |
| Users )   | Γ    | ٢    | <u>001</u> | а                                                                                                    | mysteries_site   | <u>ClickMe</u> |      | french  | emaginer             | ariane              | 2001-03-07    | 2001-03-13  | 1      |             | 53     |       |
| Directory |      | ٢    | <u>CC1</u> | а                                                                                                    | exotic           | <u>ClickMe</u> |      | french  | emaginer             | ariane              | 2001-05-16    | 2001-05-16  | 1      |             | 23     |       |
| Directory | Γ    | ٢    | <u>CC1</u> | Aël                                                                                                    | Aël Prod On Line | <u>ClickMe</u> |      | french  | emaginer             | <u>cedric</u>       | 2001-04-04    | 2001-04-04  | 1      |             | 17     |       |
| Products  |      | ٢    | <u>CC1</u> | Akamor                                                                                                    | Aka Web          | <u>ClickMe</u> |      | french  | emaginer             | <u>akamor</u>       | 2001-04-17    | 2001-04-17  | 1      |             | 25     |       |
| KauCadaa  |      | ٢    | <u>001</u> | AKIMANIA                                                                                                    | akimania         | ClickMe        |      | french  | emaginer             | AKIMANIA            | 2001-05-17    | 2001-05-17  | 1      |             | з      |       |
| KeyCodes  |      | ٢    | <u>CC1</u> | AliothReuas                                                                                                    | ResPublica       | <u>ClickMe</u> |      | french  | emaginer             | alioth              | 2001-02-15    | 2001-02-17  | 1      |             | 9      |       |
|           | Γ    | ٢    | <u>CC1</u> | AngeHell                                                                                                    | Chateau          | ClickMe        |      | french  | emaginer             | Florent             | 2001-02-14    | 2001-02-14  | 1      |             | 24     |       |
|           |      | ٢    | <u>CC1</u> | Anorexio                                                                                                    | studio           | <u>ClickMe</u> |      | french  | emaginer             | <u>anorexio</u>     | 2001-02-13    | 2001-02-13  | 1      |             | 8      |       |
|           | Γ    | ٢    | <u>001</u> | anorexic                                                                                                    | 3 dsite          | ClickMe        |      | french  | emaginer             | <u>anorexic</u>     | 2001-02-13    | 2001-02-13  | 1      |             | 15     |       |
|           |      | ٢    | <u>001</u> | Anorexio                                                                                                    | home2            | ClickMe        |      | french  | emaginer             | <u>anorexic</u>     | 2001-02-16    | 2001-02-17  | 1      |             | 12     |       |
|           | Γ    | ٢    | <u>CC1</u> | ariane                                                                                                    | exotiong         | ClickMe        |      | french  | emaginer             | ariane              | 2001-05-16    | 2001-05-18  | 1      |             | 6      |       |
|           |      | ٢    | <u>CC1</u> | Arnaud Legaignoux                                                                                              | Harry Potter     | ClickMe        |      | french  | emaginer             | Legaignoux          | 2001-05-11    | 2001-05-15  | 1      |             | 63     |       |
|           | Γ    | ٢    | <u>CC1</u> | asta                                                                                                    | Bassadonf skwatt | ClickMe        |      | french  | emaginer             | <u>asta</u>         | 2001-02-28    | 2001-02-28  | 1      |             | 9      |       |
|           |      | ٢    | <u>CC1</u> | ATiry                                                                                                    | ATiry            | <u>ClickMe</u> | 13   | FR      | emaginer             | Alf                 | 2001-07-18    | 2001-07-18  | 1      | 12          | 103    |       |
|           | Γ    | ٢    | <u>CC1</u> | ATin/2                                                                                                    | ATin/2           | ClickMe        | 12   | fr      | emaginer             | <u>3dthomasollo</u> | 2001-07-18    | 2001-07-18  | 1      | 10          | 101    |       |
|           |      | ٢    | <u>CC1</u> | ATin/3                                                                                                    | ATin/3           | <u>ClickMe</u> | 0    | FR      | emaginer             | <u>3dthomasollo</u> | 2001-07-18    | 2001-07-18  | 1      | 12          | 101    |       |
|           | Γ    | ٢    | <u>CC1</u> | AvanceRapide                                                                                                   | AvanceRapide     | ClickMe        |      | french  | emaginer             | FC                  | 2001-03-01    | 2001-03-01  | 1      |             | 9      |       |
|           |      | ٢    | <u>CC1</u> | aze                                                                                                    | afdgfdgfd        | ClickMe        |      |         | emaginer             |                     | 2001-07-19    | 2001-07-19  | 1      |             | 0      |       |
|           |      | ٢    | <u>CC1</u> | azerty                                                                                                    | azerty           | ClickMe        |      | french  | emaginer             | Legaignoux          | 2001-05-12    | 2001-05-12  | 1      |             | 2      |       |
|           |      | ٠    | <u>CC1</u> | Bebert                                                                                                    | YAYA             | <u>ClickMe</u> |      | english | emaginer             | BEBERT              | 2001-05-16    | 2001-05-16  | 1      |             | 2      |       |
|           |      | ٢    | <u>CC1</u> | Bob Le Gob                                                                                                    | Gobiiies         | <u>ClickMe</u> |      | french  | emaginer             | BobLeGob            | 2001-04-17    | 2001-04-17  | 1      |             | 17     |       |
|           |      | ٢    | <u>CC1</u> | test                                                                                                    | test             | <u>ClickMe</u> |      |         | <u>505</u>           |                     | 2001-09-04    | 2001-09-04  | 1      |             | 0      | •     |
|           |      |      |            | and a second second second second second second second second second second second second second second second | 4 Star           | t Select       | ed   | Stop    | o Selecte<br>.dd New | d Delet             | e Selected    |             |        |             |        |       |

**O** Sort by

Used to display information in the interface in a specific sort order:

- Control Centre ID
- Capacity
- Directory
- DNS Name

**2** Filter

Used to display information in the interface based on a specific filter:

- None
- Control Centre ID=
- Directory=

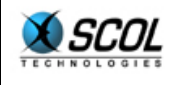

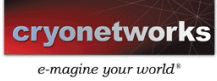

- DNS Name= Specify a value for the filter selected above in the entry field and click the **Activate** button to sort.

## Column Descriptions

All/None

Used to select or deselect multiple elements.

Used to update the site.

| Servers   | Site Update                                                                                                    |
|-----------|----------------------------------------------------------------------------------------------------|
| Sites     | Technical Information                                                                                                    |
| Users     | Type scs I Scs demo/demo2.dms Closing Delay                                                                                              |
| Broducts  | Auto Start Site  First Site Port Number of ports                                                                                         |
| 1 Totades | Load File locked/ctrlcenter/script/dhdms.scr                                                                                             |
| KeyCodes  | User Cryo - 2 Author Cryo Language Name demo                                                                                             |
|           | email Uri scol://pat.cryo.demo                                                                                                    |
|           | Pirectory Information Picture Picture 3 Visibility / Visible, accessible                                                                 |
|           | Directory * Message                                                                                                    |
|           | Ceneral Information —<br>Creation Date 2001-10-23-10:46:5 ↓ Modification Date 2001-10-23-10:46:53 Valid until 0 Launch counter 2 State ● |
|           | 5 Views Files                                                                                                    |
|           | Validate Cancel                                                                                                    |

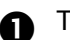

**Technical Information** 

Used to define:

- keyCode
- type of site
- SCS file (opens the SCS file selection window)
  - closing timeout
  - capacity
  - startup
  - first port for the site
  - number of ports
  - loading file (opens the loading file selection window can be modified)

2 User Information

Used to define:

- User (to be selected from a drop-down list)
- author
- language
- name
- e-mail
- URL

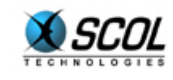

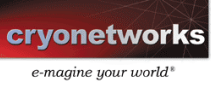

|                    | B | Directory Information:                                                                                                    |
|--------------------|---|----------------------------------------------------------------------------------------------------|
|                    |   | Used to define: <ul> <li>The local directory in a tree structure</li> <li>The image that represents the site in the directory</li> <li>The site introduction message</li> <li>Criteria for site visibility/accessibility in the directory</li> </ul> |
|                    | 4 | General Information:                                                                                                    |
|                    |   | Displays creation and modification dates for the site                                                                                                    |
|                    | 6 | See the files: Opens a window for viewing all files on the selected site.                                                                                                    |
| CCid               |   | Control Centre ID: Link to the Update section for a Control Centre server (see paragraphs below)                                                                                                    |
| Author             |   | Indicates the name of the author of the site                                                                                                    |
| Name               |   | Indicates the name of the site                                                                                                    |
| URL                |   | Indicates the URL for accessing the site. A click on the URL launches the site.                                                                                                    |
| Сар.               |   | Indicates the maximum number of concurrent connections                                                                                                    |
| Language           |   | Indicates the language used on the site.                                                                                                    |
| Туре               |   | Indicates the type of Cryonetworks application used for the site. A click on the type links to the Update section for product $x$ .                                                                                                    |
| User               |   | Indicates the site user. A click on the user name links to the Update section for user $\boldsymbol{x}$                                                                                                    |
| Created            |   | Indicates the date on which the site was created                                                                                                    |
| Modif.             |   | Indicates the date on which the site was last modified                                                                                                    |
| Visib.             |   | Indicates whether the site is visible (1) or not (0)                                                                                                    |
| Closing<br>Timeout |   | Indicates the period of time (in seconds) after which the site is closed                                                                                                    |
| Counter            |   | Indicates the number of connections made                                                                                                    |
| Status             |   | Displays the indicator that shows whether the site is started (green) or stopped (red)                                                                                                    |
| Start              |   | Starts the selected site                                                                                                    |
| Stop               |   | Stops the selected site                                                                                                    |
| Delete             |   | Delete the selected site from the list                                                                                                    |
| Add                |   | Adds a new site to the list.                                                                                                    |

4

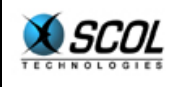

## **HTML** server administration

| SCOL Configuration          | on Sites Control Center File Management                                                           |
|-----------------------------|---------------------------------------------------------------------------------------------------|
| Servers                     | New Site Creation                                                                                 |
| Sites<br>Users<br>Directory |                                                                                                   |
| KeyCodes                    | User Informations User Author Language Name e-mail                                                |
|                             | Directory Informations     Picture     Browse      Visibility / Accessibility visible, accessible |
|                             | Message                                                                                           |
|                             | Validate Cancel                                                                                   |

Used to enter all settings necessary for creating a site.

Technical Information:

- Control Centre ID
- KeyCode
- Closing timeout
- Type
- SCS
- Capacity
- Startup

User Information:

- User
- Author
- Language
- Name
- E-mail

Directory Information:

- Image
- Visibility/Accessibility
- Message

HTML Server Administration - Reference Manual

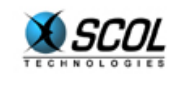

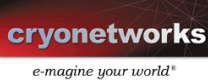

4.4. Users

| Servers                                                                                                    |            |                |            |           |                                     | Sort By User 🔽 Filter None  | 2 Appl               |
|----------------------------------------------------------------------------------------------------|------------|----------------|------------|-----------|-------------------------------------|-----------------------------|----------------------|
| Sites                                                                                                    | All / None | User           | First name | Last name | Country                             | e-mail                      | File Directory       |
|                                                                                                    | п 🖸        | 3 3dthomasollo | thomasollo | lolo      | FR                                  | thom a sollo@worldonline.fr | users/3dthom asolio  |
| Users                                                                                                    | Π Ο        | akamor         | Zorko      | Julien    | AF                                  | akamor@worldonline.fr       | users/akamor         |
| Directory                                                                                                    | □ 💭        | AKIMANIA       | SOUILA     | AKIM      | FR                                  | AKIMANIA@ZONEJEUX.COM       | users/AKIMANIA       |
| the second second second second second second second second second second second second second second second s | E 🖸        | alexis         | Sidoroff   | Alexis    | AT                                  | alexis@vline.com            | users/alexis         |
| Products                                                                                                    | □ 💭        | Alf            | CHRISTIAN  | SURDEZ    | 207                                 | Alf@compunet-bbs.ch         | users/Alf            |
| KauCadaa                                                                                                    |            | alioth         | sauer      | patrick   | СН                                  | patrick.sauer@trnsa.ch      | users/alioth         |
| Reycoues                                                                                                    | □ 💭        | alliance       | bapp       | jean      | FR                                  | jeanlebaptiste@yahoo.fr     | users/alliance       |
|                                                                                                    |            | AngeHell       | Claudy     | Florent   | FR                                  | f.olaudy@cryo-networks.fr   | users/AngeHell       |
|                                                                                                    | □ 💭        | anorexic       | BERNARD    | Hervé     | FR                                  | b.herve@wanadoo.fr          | users/anorexic       |
|                                                                                                    | □ 🗘        | aretzchemboley | aretz      | Gerd      | FR                                  | nicole.aretz@libertysurf.fr | users/aretzohemboley |
|                                                                                                    | □ 💭        | ariane         | aaa        | aa        | AF                                  | a.bitoun@oryo-networks      | users/ariane         |
|                                                                                                    | E 🖸        | arkeon         | BASTIEN    | BOURINEAU | 74                                  | arkeon@wanadoo.fr           | users/arkeon         |
|                                                                                                    | E 🖸        | Asta           | Goraieb    | Guillaume | FR                                  | <u>dj.asta@wanadoo.fr</u>   | users/Asta           |
|                                                                                                    | E 🖸        | BEBERT         | houle      | bertrand  | CA                                  | bertrandh@vircom.com        | users/BEBERT         |
|                                                                                                    | E 🖸        | Bob Le Gob     | TONY       | FOMBARON  | 74                                  | a.fombaron@cryo-networks.fr | users/Bob Le Gob     |
|                                                                                                    | Π 🗘        | BobLeGob       | Fombaron   | Tony      | AF                                  | a.fombaron@cryo-networks.fr | users/BobLeGob       |
|                                                                                                    | E 🖸        | carib          | ferjule    | philippe  | MQ                                  | technique@strenet.com       | users/carib          |
|                                                                                                    | Π 🗘        | cassiopeea     | Leahu      | Manuela   | FR                                  | manuelaleahu@hotmail.com    | users/cassiopeea     |
|                                                                                                    | E 🖸        | cedric         | Périquiaud | Cédric    | AF                                  | o.periquiaud@infonie.fr     | users/cedric         |
|                                                                                                    | Π 🗘        | cedric06       | COLOMBARO  | Cédric    | FR                                  | cedric06@freesurf.fr        | users/cedric06       |
|                                                                                                    | E 🖸        | CelticOne2     | Corley     | Will      | US                                  | celticone@email.msn.com     | users/CelticOne2     |
|                                                                                                    | Π 🗘        | cfo            | andre      | joel      | DE                                  | joel.andre@jap-datec.de     | users/cfo            |
|                                                                                                    |            | chambery       | Bahmed     | Mikhael   | FR                                  | mbahmed@wanadoo.fr          | users/chambery       |
|                                                                                                    | □ 🗘        | chat           | Mahiddine  | к         | NL                                  | mahikemy@yahoo.com          | users/chat           |
|                                                                                                    |            |                |            | 4         | ete Selected<br>Add Ne <del>w</del> | 6                           |                      |

• Sort by

Used to display information in the interface in a specific sort order:

- Control Centre ID
- Capacity
- Directory
- DNS Name

**2** Filter

Used to display information in the interface based on a specific filter:

- None
- Control Centre ID=
- Directory=
- DNS Name=

Specify a value for the filter selected above in the entry field and click the **Activate** button to sort.

Column Explanations

All/NoneUsed to select or deselect multiple elementsImage: Description of the selected user in the selected user in the selected user

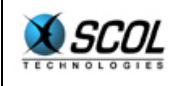

## **HTML server administration**

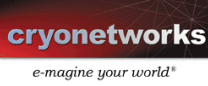

|             | Servers Update User pat                                                                                                    |
|-------------|----------------------------------------------------------------------------------------------------|
|             | User Identification User Identification User Identification User Identification User Identification Password Recovery Question Password Recovery Question Password Recovery Question Password Recovery Answer Additional User Information First name Additional User Information First name Cander ?  Date of Birth Street Address City Street Address City Street Address Cit |
|             | User identification - used to specify: <ul> <li>Password</li> <li>A password question for retrieving the password</li> <li>The answer to the password question</li> </ul> <li>Additional user information - to specify: <ul> <li>First name</li> <li>Family name</li> <li>Type</li> <li>Date of birth</li> <li>Street</li> <li>City</li> <li>State</li> <li>Code</li> <li>Country</li> <li>Interests</li> <li>E-mail</li> </ul> </li> <li>User configuration - to specify: <ul> <li>User's personal directory</li> </ul> </li>                                                                                                    |
| User        | Indicates the user's name (nickname)                                                                                                    |
| First name  | User's first name                                                                                                    |
| Family name | User's family name                                                                                                    |
| Country     | User's country of origin (international code)                                                                                                    |
| E-mail      | User's e-mail address. A click on this address launches the default<br>e-mail program to send a message to this user.                                                                                                    |
| Directory   | The user's personal directory                                                                                                    |
| Delete      | Deletes the selected user                                                                                                    |
| Add         | Adds a new user to the list.                                                                                                    |

4 6

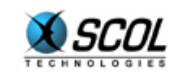

| SCOL Configuration          | on Sites                                                                                      | Control Center   | File Management |                              |                    |
|-----------------------------|-----------------------------------------------------------------------------------------------|------------------|-----------------|------------------------------|--------------------|
| Servers                     |                                                                                               |                  | New Site Creat  | tion                         |                    |
| Sites<br>Users<br>Directory | Technical Informations —<br>ControlCenter Id CCT <u>■</u><br>Type  emogi<br>Auto Start Site 「 | KeyCo<br>ner 💌 S | de <b>cs</b>    | <u>.</u>                     | Close Delay        |
| KeyCodes                    | User Informations                                                                             | Author           |                 | Language                     | Name               |
|                             | Directory Informations -                                                                      | Browse           |                 | Visibility / Accessibility 🗸 | isible, accessible |
|                             | Message                                                                                       |                  |                 |                              |                    |
|                             |                                                                                               |                  | Validate Ca     | incel                        |                    |

Displays all fields for entering information about a new user.

#### 4.5. Directory

| SCOL Configurat | ion Sites Control Center File Management |
|-----------------|------------------------------------------|
| Servers         | Directory Name                           |
| Sites           | Cryonetworks                             |
| Users           |                                          |
| Directory       |                                          |
| Products        | 2 Delete Selected                        |
| KeyCodes        |                                          |

**Directory structure** Click on the desired directory and perform one of the actions described 

Delete Add

Deletes the selected directory from the structure

Adds a new directory to the structure.

| SCOL Configuratio                                   | n Sites Control Center File Management                                                                                                    |
|-----------------------------------------------------|----------------------------------------------------------------------------------------------------|
| Servers                                             | New Directory Creation                                                                                                    |
| Sites<br>Users<br>Directory<br>Products<br>KeyCodes | Directory Location Directory Type  Directory is a Root (Creation of a new local Directony)  Directory is a Child (Creation of a new Category inside a local Directony)  Select mother Directory  C  C  C  C  C  C  C  C  C  C  C  C  C |
|                                                     | Directory Identification                                                                                                    |
|                                                     | Validate Cancel                                                                                                    |

Directory location - used to:

- Create a new root directory
- Create a new directory within the selected directory in the \_ structure by identifying the directory in the Label field for the directory in the Directory Identification field.

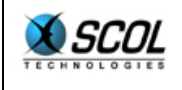

#### 4.6. Products

| sco | DL Configuration       | Sites Control Center                                                              | File Management                                     |                              |
|-----|------------------------|-----------------------------------------------------------------------------------|-----------------------------------------------------|------------------------------|
| C   | Servers                |                                                                                   | 1 Sort By Type                                      | Filter None 2 Apply          |
| C   | Sites All/             | <u>None</u> Туре                                                                  | Part Number                                         | Partition Refine             |
|     | Users                  | scs                                                                               | 2                                                   | emaginer<br>sos              |
|     | Directory              | 🕑 TestProd                                                                        | 12                                                  | TestRefine                   |
|     | Products<br>KeyCodes   |                                                                                   | Delete Selected     Add New     5                   |                              |
| 0   | Sort by                | Used to display inform<br>- Control Ce<br>- Capacity<br>- Directory<br>- DNS Name | ation in the interface in a spentre ID              | pecific sort order:          |
| 2   | Filter                 | Used to display inform<br>- None<br>- Control Ce<br>- Directory=<br>- DNS Name    | ation in the interface based<br>entre ID=<br>=<br>= | on a specific filter:        |
|     |                        | Specify a value for the <b>Activate</b> button to so                              | e filter selected above in t<br>rt.                 | he entry field and click the |
| ₿   | Column<br>Explanations |                                                                                   |                                                     |                              |
|     | All/None               | Used to select or dese                                                            | lect multiple files                                 |                              |
|     | 0                      | Used to update a proc                                                             | luct.                                               |                              |
|     |                        | SCOL Configuration Sites                                                          | Control Center File Management                      |                              |
|     |                        | Servers                                                                           | Update Product ema                                  | giner                        |
|     |                        | Users Product Identificatio                                                       | n                                                   | artNumber 2                  |
|     |                        | Directory                                                                         | artition Refine emaginer                            |                              |
|     |                        | Products Salast Disa                                                              | c vonetworks                                        |                              |
|     |                        | (KeyCodes)                                                                        | C -O SCS<br>C O root1                               |                              |

Used to configure product identification.

- Name of the product

Number of ports 3

- Part number
- Partition restriction
- Directory category
- Number of ports
- SCOL loading file
- See product-related e-mail messages.

Validate

SCOL Load File Emaginerload

Cancel

... Edit

Views associated E-mails

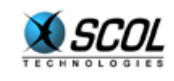

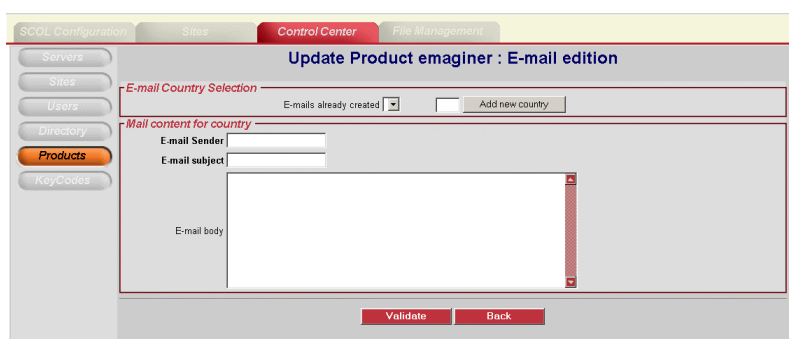

Used to create a specific e-mail style for a country.

Indicates the type of software associated with the site(s)

Part Number

Туре

Indicates the P/N (part number) code for the product

Partition Restriction Delete

Deletes the selected product from the list

**5** Add

4

Adds a new product to the list.

made

| SCOL Configuratio    | n Sites                      | Control Center | File Management                |      |  |  |  |  |
|----------------------|------------------------------|----------------|--------------------------------|------|--|--|--|--|
| Servers              | Servers New Product Creation |                |                                |      |  |  |  |  |
| Sites                | Product Identification       |                |                                |      |  |  |  |  |
| Users                | Product name                 |                | PartNumber                     |      |  |  |  |  |
| Directory            | Partition Refine             |                |                                |      |  |  |  |  |
| Products<br>KeyCodes | Select Directory category    |                | ronetworks<br>E-maginer<br>GCS |      |  |  |  |  |
|                      | Number of ports              |                | Load File                      | Edit |  |  |  |  |

Indicates the directory in the SCOL partition in which modifications can be

Used to specify the settings for a new product.

- Name of the product
- Part number
- Partition restriction
- Directory category
- Number of ports
- Loading file

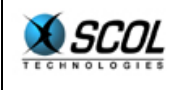

## 4.7. KeyCodes

| sco | L Configuratio    | on         | Sites Control                       | Center File                                                 | e Management                             |         |             |            |             |
|-----|-------------------|------------|-------------------------------------|-------------------------------------------------------------|------------------------------------------|---------|-------------|------------|-------------|
|     | Servers           |            |                                     |                                                             | Sort By                                  | User    | Filter None | 2          | Apply       |
|     | Sites             | All / None | E KeyCode                           | User                                                        | Creation Date                            | Period  | Max. Sites  | Mail Sent  | Mail Period |
|     | Users             |            | GUYW462H/LNLCB9N                    | <u>19710301</u><br>3dthomasollo                             | 2001-03-30 22:50:01                      | 184     | 5           |            | 14          |
|     |                   | - õ        | testOU1                             | akamor                                                      | 2001-04-17 19:52:33                      | 184     | 1           |            | 14          |
| C L | Directory         |            | GKHDYSSD47K31DWW                    | AKIMANIA                                                    | 2001-05-17 17:28:11                      | 92      | 5           |            | 14          |
| F   | Products          | □ 0        | EWOK0X22FWWLL6SY                    | alexis                                                      | 2001-05-05 17:20:25                      | 92      | 5           |            | 14          |
|     |                   | п 🗘        | 05PVFAM2AM31KTR1                    | alioth                                                      | 2001-02-14 19:57:33                      | 184     | 5           |            | 14          |
| K   | eyCodes           | п 🔘        | FV28BD1M90HBQVWD                    | alliance                                                    | 2001-02-16 21:37:44                      | 184     | 5           |            | 14          |
|     |                   |            | akodnym 1 a dyx430 1                | AngeHell                                                    | 2001-02-05 14:55:18                      | 184     | 1           |            | 14          |
|     |                   |            | 7C2XWR7U8WZBH5XT                    | anorexic                                                    | 2001-02-13 14:55:55                      | 184     | 5           |            | 14          |
|     |                   |            | J33ENRRMQJPP4RAP                    | aretzchemboley                                              |                                          | 184     | 3           |            | 14          |
|     |                   |            | testLP1                             | ariane                                                      | 2001-03-07 16:39:50                      | 184     | 5           |            | 14          |
|     |                   |            | 915A6UOG1MKDQYFY                    | arkeon                                                      | 2001-01-18 23:39:28                      | -1      | 1           | 0          | 15          |
|     |                   |            | HFSLGJX93YCIU1EG                    | Asta                                                        | 2001-02-01 20:56:04                      | 184     | 0           |            | 14          |
|     |                   | - õ        | 7E2878UU1000NPZ                     | Bob Le Gob                                                  | 2001-03-10 16:49:46                      | -1      | 1           | 0          | 15          |
|     |                   |            | testLP4                             | BobLeGob                                                    | 2001-04-17 13:34:57                      | 184     | 5           |            | 14          |
|     |                   | г о        | HQIT6ZYI9TZJKPFF                    | bofilms                                                     | 2001-02-15 21:31:59                      | 184     | 5           |            | 14          |
|     |                   | □ Ο        | B66FPRYRXSCOA1EH                    | carib                                                       | 2001-05-04 18:19:04                      | 92      | 5           |            | 14          |
|     |                   | г 🔘        | H90B8WW/LT5MM5QV7                   | cassiopeea                                                  |                                          | 184     | 6           |            | 14          |
| ฉ   |                   |            | -<br>-<br>-                         | Control Ca<br>Capacity<br>Directory<br>DNS Nam              | e                                        |         |             |            |             |
| 9   | Filter            |            | Used to di<br>-<br>-<br>-<br>-<br>- | splay inform<br>None<br>Control Ce<br>Directory=<br>DNS Nam | nation in the in<br>entre ID=<br>=<br>e= | terface | based on a  | i specific | filter:     |
|     |                   |            | Specify a the <b>Activa</b>         | value for th<br><b>ate</b> button t                         | e filter selecte<br>o sort.              | d abov  | e in the en | try field  | and clic    |
| B   | Columr<br>Explana | ations     |                                     |                                                             |                                          |         |             |            |             |
|     | All/Nor           | ne         | Used to se                          | elect or dese                                               | elect multiple fi                        | les     |             |            |             |
|     | KeyCod            | le         | Indicates t                         | the keyCode                                                 | <u>è</u>                                 |         |             |            |             |
|     | 0                 |            | Used to up                          | odate the se                                                | elected keyCode                          | e.      |             |            |             |

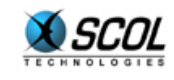

|                  | SCOL Configuration Sites Control Center File Management                                                                                                    |  |  |  |  |
|------------------|----------------------------------------------------------------------------------------------------|--|--|--|--|
|                  | Servers Update KeyCode G0YW462H7LNLCB9N                                                                                                    |  |  |  |  |
|                  | Since       Users         Users       KeyCode Difformations         Directory       Froducts         Products       Creation Date 2001-03-30 22:50:01         Obsers       Date of first upload for this KeyCode<br>(Starting point for validity period)         Priod       Ref         Waidity period       role ministry         Maximum number of Sites       Maximum number of sites         Expiration Mail Sent       O if a warning mail has already been cent         Expiration Mail Period       14         Number of days before expiration when expiration when expiration mail must be sent |  |  |  |  |
|                  | Views Sites associated to KeyCode Validate Cancel                                                                                                    |  |  |  |  |
|                  | Used to update the selected keyCode by specifying:<br>- The user to which it is associated<br>- The period<br>- The maximum number of sites                                                                                                    |  |  |  |  |
|                  | The mail expiry period                                                                                                    |  |  |  |  |
| User             | Indicates the user's name (nickname). A click on the user name links to the Update section for the user                                                                                                    |  |  |  |  |
| Date Created     | Indicates the date on which the keyCode was created                                                                                                    |  |  |  |  |
| Period           | Indicates the validity period (in days) for the keyCode                                                                                                    |  |  |  |  |
| Max.Sites        | Indicates the maximum number of sites that can be managed with the keyCode                                                                                                    |  |  |  |  |
| Mail Sent        | Indicates whether the expiry e-mail message has been sent to the user                                                                                                    |  |  |  |  |
| Mail Send Period | Indicates the number of days left before the expiry e-mail message is sent to the user                                                                                                    |  |  |  |  |
| Delete           | Deletes the selected KeyCode(s) from the list                                                                                                    |  |  |  |  |
| Add              | Adds a new KeyCode to the list.                                                                                                    |  |  |  |  |
|                  | SCOL Configuration         Sites         Control Center         File Management           Servers         Create         New         KeyCode           Sites         rKeyCode Informations                                                                                                    |  |  |  |  |

| Servers   |                         | Create New KeyCode                                                                            |
|-----------|-------------------------|-----------------------------------------------------------------------------------------------|
| Sites     | -KeyCode Informations   |                                                                                               |
| Users     | KeyCode                 |                                                                                               |
| Directory | User 3dthomasollo       | 3                                                                                             |
| Products  | Period                  | Validity period in days<br>(leave blank or set to -1 for infinite validity)                   |
| KeyCodes  | Maximum number of Sites | Maximum number of authorised sites<br>(leave blank or set to -1 for infinite number of sites) |
|           | Expiration Mail Period  | Number of days before expiration when expiration mail must be sent                            |
|           |                         | Validate Cancel                                                                               |
|           |                         |                                                                                               |

Used to create a new keyCode by specifying:

- KeyCode
- The user to which it is associated
- The period
- The maximum number of sites
- The mail expiry period

4 6

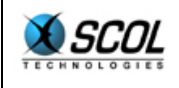

## 5. FILE MANAGEMENT

## 5.1. Introduction

The purpose of this part of the administration console is to "upload" files to the server. This makes it easy for the user to publish files on the server and update remotely.

5.2. Upload

| SCOL Configurat | ion Sites                 | Control Center File Management                             |
|-----------------|---------------------------|------------------------------------------------------------|
| Upload          | )                         | File Upload                                                |
| Edition         | File Path                 | Browse                                                     |
|                 | File Path                 | Browse Browse                                              |
|                 | Select Destination Path - | Remote Server Partition Content (Limit depth to 2 )        |
|                 |                           | C ⊆ cryonetworks<br>C ⊆ locked<br>C ⊆ tricenter<br>C ⊆ etc |
|                 |                           | C G lang<br>C G lib<br>C G pub<br>C G spadmin              |
|                 |                           | C Sspserver                                                |
|                 |                           |                                                            |
|                 |                           | Validate Cancel                                            |

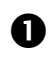

Select the files to be uploaded

**2** Select the target directory

Click the  $\ensuremath{\textbf{Validate}}$  button to upload the files.

Used to select up to 4 files locally for uploading

Used to indicate the directory to which files will be uploaded

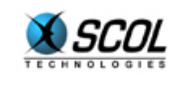

#### 5.3. Editing

| SCOL Configuration | Sites Control Center File Management                                                                                                    |
|--------------------|----------------------------------------------------------------------------------------------------|
| Upload             | File Edition                                                                                                    |
| Edition File Path  | Remote Server Partition Content (Limit depth to 2 2)                                                                                                    |
|                    | C S comm   C S cryonetworks   C D C S cryonetworks   C D C S cryonetworks   C S cryonetworks   C S cryonetworks |
|                    | Complete File Path                                                                                                    |
|                    | Edit                                                                                                    |

## • File Path

Used to select the remote directory in which the file to be edited is stored. A list of files in the directory is displayed on the right and can be updated by clicking the **Refresh button** 

Next, click on the file to be edited in the list on the right and click Edit. The file is displayed in an editing interface.

| SCOL Configuration | Sites                                                              | Control Center                                                                                                    | File Management                                                     |     |  |
|--------------------|--------------------------------------------------------------------|----------------------------------------------------------------------------------------------------|---------------------------------------------------------------------|-----|--|
| Upload             |                                                                    |                                                                                                    | File Edition                                                        |     |  |
| Edition            | ontent of file locked/p<br>pub<br>pub<br>pub<br>pub<br>pub<br>defa | ub/pub.ini<br>RL http://www.cryonetwo<br>mec.Gryonetworks<br>timeprost incede/voyage:<br>timeprost 129<br>ultORL scol://scol.cryo | rks.com<br>r/img/cry0.jpg<br>polis.com:Cry0polis hi<br>Validate Car | hih |  |

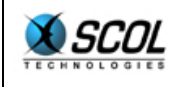

## 6. INDEX

creating a new site, 15 Directory, 25 Editing, 31 History, 8, 10 interface, 6 KeyCodes, 28 Minimum configuration, 5 Network configuration, 8, 10 Products, 26 SCOL engine configuration, 8 SCOL partitions, 10 SCOL Startup File, 16 Security, 5 Servers, 17 Site updates, 13 Sites, 19 Upload, 30 Users, 23 USM.ini, 7 USMRESS.ini, 7